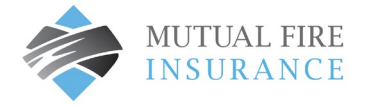

## REGISTER YOUR INSURANCE RENEWAL FOR AUTOPAY

Your insurance renewal documents include an invoice with a new Policy Identification Code and Policy Registration Code. You must add a new Account in your profile with the new codes to complete Full Pay or AutoPay for your insurance renewal.

- Visit <u>mutualfirebc.com/payment</u>
- Log in to your account

| MUTUAL FIRE | Customer Portal |                                                                                                    |                                                               |
|-------------|-----------------|----------------------------------------------------------------------------------------------------|---------------------------------------------------------------|
|             |                 | Make One-Time Payment                                                                                                    | Login                                                         |
|             |                 | Pay your bill in 3 easy steps without registering. All you need is your<br>account number from your paper bill.                        | Email<br>someone@example.com                                  |
|             |                 | Payments made prior to midnight will be posted to your account                                                                         | Password                                                      |
|             |                 | next day. Payments made after midnight will be posted within 48<br>hours. For each payment, you will receive a confirmation number for | Password                                                      |
|             |                 | your records.                                                                                                    | Don't have an account <u>Register Now</u>                     |
|             |                 |                                                                                                    |                                                               |
|             |                 | Pay Now                                                                                                    | Login Grgot your password2                                    |
|             |                 |                                                                                                    |                                                               |
|             |                 | Payrı<br>◎ Payrıentus Cor                                                                                                    | nentus<br>p. All Rights Reserved                              |
|             |                 | Accessibility, Privacy Policy, Privacy Notice to California Resid                                                                      | lents. Website Conditions of Use. Payment Authorization Terms |

• The account screen will appear. Select the plus (+) sign to "Add Account"

| Accounts                                    | Policy Identification Code # 00354697CL14<br>Portal Registration Code: 2A8939E6 | 4        |  |
|---------------------------------------------|---------------------------------------------------------------------------------|----------|--|
| Pay My Bill                                 | Account Details 🥒 Edit Regent Avenue W Winni                                    | peg MB   |  |
| AutoPay                                     | Date Due         Amount Due           Nov 29, 2022         \$6,420.00           | Pay Bill |  |
| Payment History                             | AutoPay 🕑                                                                       | AutoPay  |  |
| My Wallet                                   | More                                                                            |          |  |
| My Profile                                  | View All Payments<br>View Most Recent Bill                                      |          |  |
| Log out                                     |                                                                                 |          |  |
| Powered by Paymentus                        | Add Account                                                                     |          |  |
| Privacy Policy<br>Website Conditions of Use |                                                                                 |          |  |

- The "Add Account" window will be displayed.
- Enter the new Policy Identification Code and the Portal Registration Code shown on the Invoice provided with your Insurance Renewal Documents. Select "I agree to the Payment Authorization Terms" and Click Add Account button.

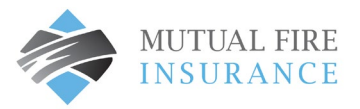

|                                                                                                    | Customer Portal                                                                                             |
|----------------------------------------------------------------------------------------------------|----------------------------------------------------------------------------------------------------|
| Accounts                                                                                                    | Add Account                                                                                                 |
| Pay My Bill                                                                                                    | Account Information                                                                                         |
| AutoPay                                                                                                    | Payment Type                                                                                                |
| Bill History                                                                                                    | Premium Payment                                                                                             |
| Payment History                                                                                                    | Please enter your Policy Identification Code as shown on your bill.                                         |
| My Wallet                                                                                                    | Enter your Policy Identification Code                                                                       |
| My Profile                                                                                                    | Portal Registration code<br>Enter your Portal Registration code                                             |
| Log out                                                                                                    | Terms & Conditions                                                                                          |
| Powered by Paymentus<br>Accessibility<br>Phixary Policy<br>Phixary Notice to California Residents<br>Website Conditions of Lise<br>Paymenti Authoritation Terms | Bead the Payment Authorization Terms       agree to the Payment Authorization Terms.       Back to Accounts |

• A confirmation will display Account Added

## SET UP AUTOMATIC RENEWAL PAYMENTS

• Click Autopay in the left-hand menu

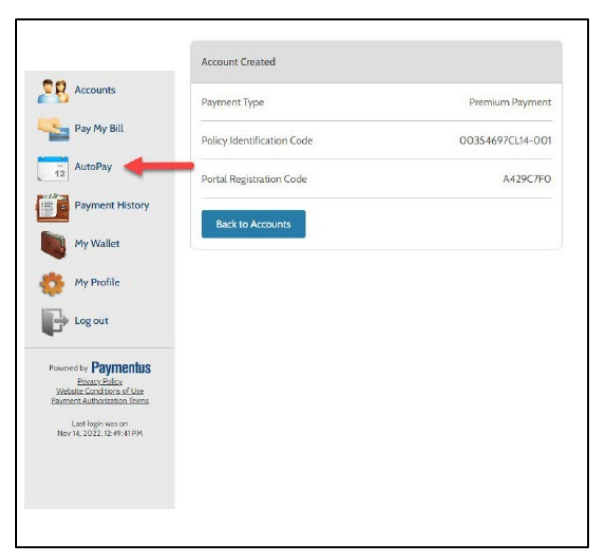

- The AutoPay window will display the previous term policy tile
- Select "Add Schedule" and a new AutoPay window will display all Accounts under your profile

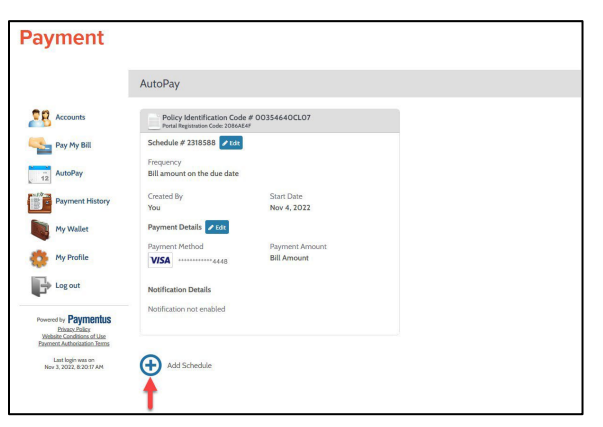

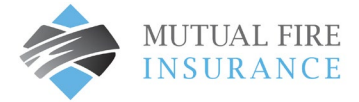

• Choose the Policy Identification Code and Registration Code that matches your Renewal Invoice. Select continue.

| Payme                                                                                                    | nt                                                                                                    |                                                                                                    |
|----------------------------------------------------------------------------------------------------|----------------------------------------------------------------------------------------------------|----------------------------------------------------------------------------------------------------|
|                                                                                                    | Create New AutoPay                                                                                                    |                                                                                                    |
| Accounts<br>Marcolar<br>Pay My B<br>My Pay<br>My Walls<br>My Profil<br>My Profil<br>My Prof | All  Pictory  Policy Identification Code # 00354697CL14, Regent Avenue W  Pictus Regentation Code # 00354697CL14-001, Regent Avenue W  Pictus Regentation Code # 00354697CL14-001, Regent Avenue  Pictus Regentation Code Ad3CCPT0  T  Re  Pictus Regentation Code Ad3CCPT0  T  Pictus Regentation Code Ad3CCPT0  T | How to set up AutoPay  1. Select the account: 2. Choose you preferred payment method. 3. Determine the frequency of payment best suited for your needs. 4. Configue the payment details. 5. Choose how and when to be notified of upcoming payment. 6. Select 'l Authorize' |

• The Payment window will display

|                                                                                                    | Create New AutoPay > Policy Identification Code # C                                                                                                    | 00354697CL14-001                                                                                                    |
|----------------------------------------------------------------------------------------------------|----------------------------------------------------------------------------------------------------|----------------------------------------------------------------------------------------------------|
| Accounts                                                                                                    | Payment Method                                                                                                    | How to set up AutoPay                                                                                                    |
| Accounts         Pay My Bill         Image: AutoPay         Image: AutoPay< | Payment Method         My Wallet         Image: Wallet         Image: Wallet         Image: Wallet         Image: Wallet         Image: Wallet         Image: Wallet         Image: Wallet         Image: Wallet         Image: Wallet         Image: Wallet | How to set up AutoPay         1. Select the account:         2. Choose your preferred payment method.         3. Determine the frequency of payment best suited for your needs.         4. Configure the payment details.         5. Choose how and when to be notified of upcoming payment.         6. Select 'I Authorize' |
|                                                                                                    |                                                                                                    |                                                                                                    |

• The Credit Card in your wallet will display and can be used for the new term or a new card may be added

| Payment                                                                                                    |                                                     |                                                                                                    |
|----------------------------------------------------------------------------------------------------|-----------------------------------------------------|----------------------------------------------------------------------------------------------------|
|                                                                                                    | Create New AutoPay > Policy Identification Code # C | 00354640CL07                                                                                                    |
| Accounts                                                                                                    | Payment Method                                      | How to set up AutoPay                                                                                                    |
| Pay My Bill<br>AutoPay<br>Payment History<br>My Wallet<br>My Profile<br>Log out<br>Deservet to Paymenthis                  | My Wallet                                           | <ol> <li>Select the account.</li> <li>Choose your preferred payment method.</li> <li>Determine the frequency of payment best suited for your needs.</li> <li>Configure the payment details.</li> <li>Choose how and when to be notified of upcoming payment.</li> <li>Select "I Authorize"</li> </ol> |
| Privacy Policy<br>Website Conditions of Use<br>Payment Authorization Terms<br>Last login was on<br>Nov 3, 2022, 8:20:17 AM |                                                     |                                                                                                    |

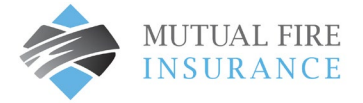

• If the credit card on file is desired card, click Continue and proceed. If you would like to add a different card, click the plus sign to Add New

| Payment                                                                                         |                                                                                                    |                                                             |
|-------------------------------------------------------------------------------------------------|----------------------------------------------------------------------------------------------------|-------------------------------------------------------------|
|                                                                                                 | Create New Add Payment Method                                                                                                    | ×                                                           |
| Accounts                                                                                        | Payment Metho<br>Credit<br>My Wallet                                                                                               |                                                             |
| AutoPay                                                                                         | Card Number CVV @ Card number CVV @ CVV                                                                                            | ed payment method.<br>vency of payment best suited for your |
| My Wallet                                                                                       | Expiration Date<br>Back MM V YYYY V                                                                                                | ent details.<br>Ien to be notified of upcoming payment.     |
| My Profile                                                                                      | Card Holder Name Card holder name                                                                                                  |                                                             |
| Powered by Paymentus<br>Protect Policy<br>Website Conditions of Use<br>Payment Automation Terms | Click to read the Payment Authorization Terms           I authorize payment and agree to the Payment           Authorization Terms |                                                             |
| Last login was on<br>Nov 3, 2022, 8:20:17 AM                                                    | Back Add                                                                                                    |                                                             |

• Add Payment Method will display. Enter information, select authorization, and click Add button

| Accounts                                                                                                    | Payment Method                                                        | How to set up AutoPay                                                                                                    |
|----------------------------------------------------------------------------------------------------|-----------------------------------------------------------------------|----------------------------------------------------------------------------------------------------|
| Pay My Bill       AutoPay       Payment History       My Wallet       My Profile       Log out                                                                                 | My Wallet           VISA         ************************************ | <ol> <li>Select the account.</li> <li>Choose your preferred payment method.</li> <li>Determine the frequency of payment best suited for your needs.</li> <li>Configure the payment details.</li> <li>Choose how and when to be notified of upcoming payment.</li> <li>Select "I Authorize"</li> </ol> |
| Powered by <b>Paymentus</b><br><u>Privacy Policy</u><br><u>Website Conditions of Use</u><br><u>Payment Authorization Terms</u><br>Last login was on<br>Nov 4, 2022, 9:49:58 AM |                                                                       |                                                                                                    |

• Wallet will display the newly added credit card as the default method for the renewal term

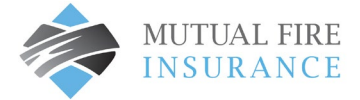

• Click Authorization and Create AutoPay

| riccounts                                       | Payment Details                                                            | How to set up AutoPay                                      |
|-------------------------------------------------|----------------------------------------------------------------------------|------------------------------------------------------------|
| Pay My Bill                                     | Frequency                                                                  |                                                            |
|                                                 |                                                                            | 1. Select the account.                                     |
| AutoPay                                         | Bill amount on the due date                                                | 2. Choose your preferred payment method.                   |
| Payment History                                 |                                                                            | 3. Determine the frequency of payment best suited for your |
| rayment matory                                  | End Date (Optional)                                                        | needs.                                                     |
| My Wallet                                       | Select end date                                                            | 4. Configure the payment details.                          |
|                                                 | Burgent Amount                                                             | 5. Choose how and when to be notified of upcoming payment. |
| My Profile                                      | Bill Amount                                                                |                                                            |
|                                                 | Ditchinging                                                                | 6. Select 1 Authorize                                      |
| Log out                                         | Total Amount                                                               |                                                            |
|                                                 | Bill Amount                                                                |                                                            |
| d by Paymentus<br>Privacy Policy                | Payment Type                                                               |                                                            |
| ite Conditions of Use<br>nt Authorization Terms | MasterCard                                                                 |                                                            |
| ast login was on                                | Account Number                                                             |                                                            |
| 4. 2022. 9:49:58 AM                             | **********5454                                                             |                                                            |
|                                                 | Schedule Notification Preferences 🚱                                        |                                                            |
|                                                 | Do not remind me 💙 in advance of a scheduled payment                       |                                                            |
|                                                 | By selecting the box, you authorize the above scheduled payments from      |                                                            |
|                                                 | the account shown. This authorization is valid until you cancel it through |                                                            |
|                                                 | the customer portal or by calling your biller's customer service number.   |                                                            |
|                                                 | the next scheduled payment due date.                                       |                                                            |

• Payment details will display.

| My Bill Confirmation #                                                                        |                             |                                                            |
|-----------------------------------------------------------------------------------------------|-----------------------------|------------------------------------------------------------|
|                                                                                               | 2325506                     | 1. Select the account.                                     |
| oPay Payment Type                                                                             | Premium Payment             | 2. Choose your preferred payment method,                   |
| Policy Identification Code                                                                    | 00354697CL14-001            | 3. Determine the frequency of payment best suited for your |
| Payment History<br>Payment Method                                                             | Visa **********4448         | needs.                                                     |
| Wallet Start Date                                                                             | Nov 15, 2022                | 4. Configure the <i>payment details</i> .                  |
| Profile                                                                                       | Bill amount on the due date | 5. Choose how and when to be notified of upcoming payment. |
| Payment Amount                                                                                | Bill Amount                 | 6. Select "I Authorize"                                    |
| out<br>Total Amount                                                                           | Bill Amount                 |                                                            |
| Paymentus<br>asc Palicy<br>uthorgation Terms<br>ogin was on<br>ogin was on<br>222 1/249-41 PM | лоРау                       |                                                            |

• Schedule Created window will display with Confirmation # on successful AutoPay set up.